# Administrarea certificatelor

În portalul furnizorilor SPS, certificatele sunt administrate în diferite categorii:

- Certificate comerciale independente de proiect
- Certificate comerciale în funcție de proiect
- Certificate tehnice
- Certificate sau autorizații ale proprietarilor de clădiri
- Certificate SSM

## 1. Certificate independente de proiect

Pentru calificarea dumneavoastră în portalul furnizorilor SPS, este necesar sa furnizați câteva certificate comerciale care nu au legătură cu un proiect. Certificatele necesare depind de forma juridică a companiei, așa cum este înregistrată. Certificatul de înregistrare va fi întotdeauna necesar. Puteți vedea direct în sistem dacă și ce certificate sunt necesare.

În portalul SPS, imediat după introducerea datelor dvs. de bază și a grupelor de mărfuri, veți fi direcționat către pagina pentru certificatele independente de proiect (certificate obligatorii).

| Date despre companie | (ROMÂNIA / Bucuresti / București)                  | 86 | × |
|----------------------|----------------------------------------------------|----|---|
| i Date de bază       | ia Salvare Finalizați runda                        |    |   |
| 礕 Contact 🛈          | View Parent's Documents                            |    |   |
| Certificate          | V CERTIFICATE COMERCIALE - INDEPENDENTE DE PROIECT |    |   |
|                      |                                                    |    |   |
|                      | Adäugare                                           |    |   |

Făcând clic pe butonul Adăugare, se deschide o fereastră in care puteți selecta tipul de certificat.

| Date despre compani                                                | e (ROMÂNIA / București / București)                                                                                                    | • 6    | × |
|--------------------------------------------------------------------|----------------------------------------------------------------------------------------------------|--------|---|
| <ul> <li>≼</li> <li>i Date de bază</li> <li>★ Contact ①</li> </ul> | El Salvare     Finalizați runda     View Parent's Documents                                                                                                    |        |   |
| Certificate                                                        | CERTIFICATE COMERCIALE - INDEPENDENTE DE PROIECT                                                                                                    |        |   |
|                                                                    | Adäugare                                                                                                    |        |   |
|                                                                    | Anexă       Tip       Supliment la nume       Data de începere a valabilității       Data de final a valabilității       Titularul documentului       Societată de și       Statutul certificatului         O certificate de Inregistrare*       1       Rezultate       5       5       5       5 | 0<br>2 |   |

## 2. Încărcarea certificatelor

Trebuie încărcat un singur fișier pentru un tip de certificat din secțiunea Certificate comerciale.

• Faceți clic în câmpul Document. Selectați din calculatorul dumneavoastră fișierul corespunzător certificatului

| roducere certificat : Certificat | e comerciale - indepe                  | ndente de proiect                             | € <b>□</b> ×       |
|----------------------------------|----------------------------------------|-----------------------------------------------|--------------------|
| « Document                       | 🖬 Salt                                 | vare Finalizați runda Arhiva                  | are                |
| DESCRI                           | ERE                                    |                                               | URMĂRIRE           |
| Tip                              | ate de Inregistrare                    | Statutul certificatului<br>Inițializat        | Data de reamintire |
| Suplimer                         | t la nume                              | Data de începere a valabilități               | i* Data arhivării  |
| Documer                          | nt*<br>⌀ Faceți clic aici pentru a ata | Data de final a valabilității<br>șa un fișier | Data licitației    |
| Titularul                        | documentului                           |                                               |                    |
|                                  |                                        |                                               |                    |
| COMEN                            | TARII                                  |                                               |                    |
| Adăuga                           |                                        |                                               |                    |
|                                  |                                        |                                               | h                  |

care urmează să fie încărcat. Acesta va fi apoi încărcat automat.

 Alternativ, puteți să adăugați fișierul corespunzător din calculatorul dumneavoastră în câmpul Document printrun drag&drop. Fișierul va fi apoi încărcat automat.

#### Notă:

Dacă ați încărcat din greșeală un document incorect și nu apare niciun buton cu care să puteți elimina acel document, încărcați un nou fișier, de data aceasta pe cel corect. Noul fișier îl va înlocui pe cel vechi.

## 3. Introducerea câmpurilor obligatorii

Câmpurile obligatorii trebuie completate pentru fiecare document. Acestea sunt marcate cu un asterisc roșu \*.

| Introducere certificat : | Certificate comerciale - independente de                                                                             | proiect                                | ⊖ ⊟ ×              |
|--------------------------|----------------------------------------------------------------------------------------------------|----------------------------------------|--------------------|
| Mocument                 | 🛛 Salvare 🖉 F                                                                                                    | inalizați runda Arhivare               |                    |
|                          | DESCRIERE                                                                                                    |                                        | URMĂRIRE           |
|                          | Tip*                                                                                                    | Statutul certificatului<br>Inițializat | Data de reamintire |
|                          | Supliment la nume                                                                                                    | Data de începere a valabilității*      | Data arhivării     |
|                          | Document<br>© @ Faceți clic aici pentru a atașa un fișier<br>@ Acord GDPR Mai 2025.pdf @ ③<br>Titularul documentului | Data de final a valabilității          | Data licitației    |
|                          | COMENTARII<br>Adăugați un comentariu                                                                                 |                                        |                    |

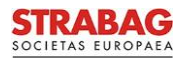

- Data de începere a valabilității: vă rugăm să introduceți aici data de la care certificatul este valabil. Aceasta poate fi data emiterii sau o dată anume specificată în document.
- Data de final a valabilității nu este necesară pentru certificatul de înregistrare al unei companii.
- Desigur, toate datele trebuie să corespundă informațiilor din documentul respectiv.
- Vă rugăm apoi să apăsați butonul Salvare. Acest lucru va face vizibil butonul verde Predare pentru inspecție.
   Dacă sunteți sigur că toate datele sunt corecte, vă rugăm să apăsați pe acest buton verde.

| Introducere certificat : ( | Certificate comerciale - independente de | proiect                           | € ■ ×              |  |
|----------------------------|------------------------------------------|-----------------------------------|--------------------|--|
| Document                   | 🛛 Salvare Finalizați runda               | predare pentru inspecție          | Arhivare           |  |
| Fluxul de lucru            | DESCRIERE                                |                                   | URMĂRIRE           |  |
|                            | Тір                                      | Statutul certificatului           | Data de reamintire |  |
|                            | Certificate de Inregistrare              | Inițializat                       |                    |  |
|                            | Supliment la nume                        | Data de începere a valabilității* | Data arhivării     |  |
|                            |                                          | · 10.05.2025                      |                    |  |
|                            | Document*                                | Data de final a valabilității     | Data licitației    |  |
|                            | ③                                        |                                   |                    |  |
|                            | Acord GDPR Mai 2025.pdf 💿 📀              |                                   |                    |  |
|                            | Titularul documentului                   |                                   |                    |  |
|                            |                                          |                                   |                    |  |
|                            |                                          |                                   |                    |  |
|                            | COMENTARII                               |                                   |                    |  |
|                            |                                          |                                   |                    |  |
|                            |                                          |                                   |                    |  |
|                            |                                          |                                   |                    |  |
|                            |                                          |                                   | 1                  |  |

Datele și documentele sunt trimise acum la STRABAG pentru verificare.

## 4. Certificate legate de proiect

Certificatele referitoare la proiecte sunt solicitate de noi numai în funcție de proiect, atunci când este plasată o comandă. Cu toate acestea, le puteți furniza voluntar în orice moment pentru a vă dovedi calificările speciale (de exemplu, certificate de sudură). În acest fel, vă putem acorda un tratament preferențial dacă există o cerere corespunzătoare. Aceste certificate sunt necesare numai atunci când realizați un proiect cu noi.

- Dacă este necesar un anumit certificat specific proiectului, veți primi un e-mail cu un link. Dacă faceți clic pe acesta, veți fi redirecționat pe site direct către certificatul necesar și îl puteți încărca.
- Selectați mai întâi categoria corespunzătoare de certificat:
  - Certificate comerciale în funcție de proiect
  - Certificate tehnice
  - o Autorizații ale proprietarilor de clădiri
- Puteți deschide apoi o listă de opțiuni din partea dreaptă a câmpului *Tip* și puteți selecta tipul corespunzător.

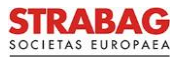

| ntroducere certificat : O | Certificate comerciale - în funcție de proi        | ect                                                                          | € ■ ×                                |
|---------------------------|----------------------------------------------------|------------------------------------------------------------------------------|--------------------------------------|
| «<br>Document             | 🖬 Salvare 🛛 Fi                                     | nalizați runda Arhivare                                                      |                                      |
|                           | DESCRIERE                                          |                                                                              | URMĂRIRE                             |
|                           | Tip* Alte certificate comerciale legate de proiect | Statutul certificatului<br>Inițializat<br>Data de începere a valabilității " | Data de reamintire<br>Data arhivării |
|                           | Document*                                          | Data de final a valabilității                                                | Data licitației                      |
|                           | Titularul documentului                             |                                                                              |                                      |
|                           | COMENTARII                                         |                                                                              |                                      |
|                           |                                                    |                                                                              |                                      |
|                           |                                                    |                                                                              |                                      |

- Documentele sunt încărcate și datele sunt introduse așa cum este descris mai sus.
- Pentru aceste certificate este uneori necesară o dată finală de valabilitate. Aceasta fie este deja specificată de sistem, fie poate fi introdusă conform informațiilor din certificat.
- Dacă imediat după conectarea la portalul SPS vedeți sarcina Încărcați certificatul pe prima pagină, in secțiunea Sarcinile mele, puteți proceda după cum urmează:

| Comenzi | Ajutor |                       |           |                                                                     |                           |     |         |
|---------|--------|-----------------------|-----------|---------------------------------------------------------------------|---------------------------|-----|---------|
|         |        |                       |           |                                                                     |                           |     |         |
|         |        | SARCINILE MELE        |           |                                                                     | 1 Rezultat                | (e) | INFORMA |
|         |        | Domeniul de sarcini 🍦 | Numărul 🌲 | Tip de date                                                         | Sarcină 🌲                 | 1   |         |
|         |        | Certificare           | 141       | - Alte certificate<br>comerciale legate de proiect - 03-06-<br>2025 | Încărcați<br>certificatul |     |         |
|         |        |                       |           |                                                                     |                           |     |         |

Se deschide fereastra Introducere certificat. Încărcați documentele și introduceți datele așa cum este descris mai sus.

### 5. Verificarea certificatelor

Certificatele dumneavoastră vor fi verificate de persoanele de contact din cadrul Grupului STRABAG.

 În cazul în care datele companiei corespund cu datele de pe certificate (denumire companie, formă juridică și adresă), iar câmpurile obligatorii introduse corespund, de asemenea, cu detaliile de pe certificat, cum ar fi numele certificatului, tipul certificatului și perioada de valabilitate, certificatele dvs. vor fi aprobate de auditorii

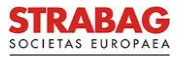

noștri.

- Calificarea dumneavoastră de bază pentru cooperarea cu STRABAG va fi apoi confirmată.
- Dacă ați făcut o greșeală sau certificatele se apropie de data expirării, vi se va solicita prin e-mail să reînnoiți certificatele sau să actualizați informațiile.
- Puteți arhiva certificatele greșite sau expirate și puteți încărca un nou certificat așa cum este descris mai sus.

| Introducere certificat : | Certificate comerciale - în funcție de               | proiect                                        | ÷                  | 2 |
|--------------------------|------------------------------------------------------|------------------------------------------------|--------------------|---|
| Document                 | Salvare                                              | Finalizați runda Arhivare                      |                    | 0 |
| Fluxul de lucru          | DESCRIERE                                            |                                                | URMĂRIRE           |   |
|                          | Tip<br>Alte certificate comerciale legate de proiect | Statutul certificatului<br>În aprobare         | Data de reamintire |   |
|                          | Supliment la nume                                    | Data de începere a valabilității<br>01.06.2025 | Data arhivării     |   |
|                          | Document                                             | Data de final a valabilității                  | Data licitației    |   |
|                          | Titularul documentului                               |                                                |                    |   |
|                          | COMENTARII                                           |                                                |                    |   |
|                          | Adăugați un comentariu                               |                                                | Æ                  |   |

• Puteți recupera certificatele arhivate accidental făcând clic pe butonul Restaurare.

| Introducere certificat : | Certificate comerciale - în funcție de               | proiect                                        | ÷                                   |   | < |
|--------------------------|------------------------------------------------------|------------------------------------------------|-------------------------------------|---|---|
| Document                 | 🛛 Salvare 🖉 F                                        | inalizați runda Restaurare                     |                                     |   | 0 |
| Fluxul de lucru          | DESCRIERE                                            |                                                | URMĂRIRE                            |   |   |
|                          | Tip<br>Alte certificate comerciale legate de proiect | Statutul certificatului<br>În aprobare         | Data de reamintire                  |   |   |
|                          | Supliment la nume                                    | Data de începere a valabilității<br>01.06.2025 | <b>Data arhivării</b><br>05.06.2025 |   |   |
|                          | Document                                             | Data de final a valabilității                  | Data licitației                     |   |   |
|                          | Titularul documentului                               |                                                |                                     |   |   |
|                          | COMENTARII                                           |                                                |                                     | 1 |   |
|                          |                                                      |                                                | ħ                                   |   |   |

Vă rugăm să rețineți: imaginile și textele de pe portal corespund stării actuale a sistemului și sunt actualizate periodic.

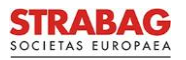